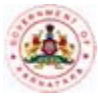

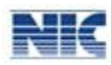

# **Table of Contents**

| <u>1 LO</u> | GIN2                     |
|-------------|--------------------------|
|             |                          |
| <u>2 SE</u> | RVICE3                   |
|             |                          |
| 2.1         | DAILY REPORT ENTRY:      |
| 2.2         | MONTHLY ACTIVITY ENTRY:  |
| 2.3         | MONTHLY PROGRESS ENTRY:  |
|             |                          |
| 3 CH        | IANGE PASSWORD           |
|             |                          |
| <u>4 D</u>  | C LOGIN                  |
|             |                          |
| 4.1         | DC RATINGS AND COMMENTS  |
|             |                          |
| 5 RF        | PORTS 13                 |
| <u>5 KL</u> |                          |
| E 1         |                          |
| 5.I         |                          |
| 5.2         | MONTHLY PROGRESS KEPORT: |

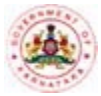

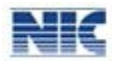

# **1** Login

The NGO HelpDesk system is access controlled so each of the NGO's using the NGO HelpDesk system shall have a Username and Password through which he/she can login into the NGO HelpDesk system.

### How to get a User Account?

The NGO's, who do not have any User account, may contact the district Admin to create a User account. The district level Admin, can contact their state headquarters to create a User account.

### Instructions:

1. Open the NGO HelpDesk website (http://www.kgsc.kar.nic.in/ngohd\_training). The NGO login page will be displayed (Refer Figure 1: NGO - Login page).

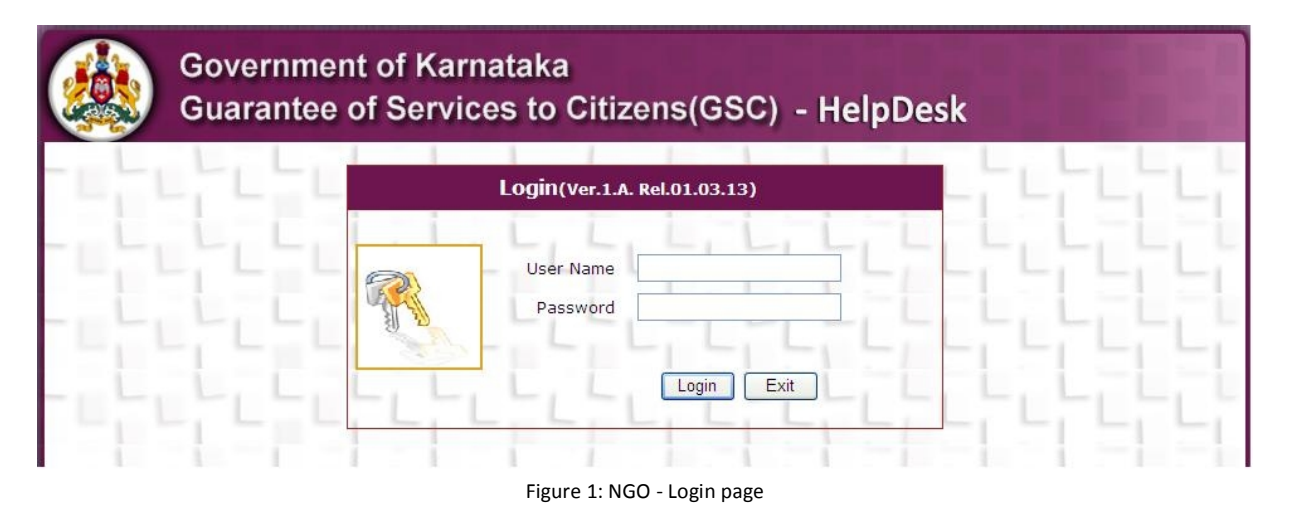

2. Enter your **Username** and **Password** in appropriate boxes and click the **Login** button. The NGO HelpDesk Main menu for NGO"S will be displayed (Refer Figure 2: NGO - Main Menu).

|           | Government of Karnataka<br>Guarantee of Services to | ı<br>Citizens(GSC) - HelpDesk |      |  |
|-----------|-----------------------------------------------------|-------------------------------|------|--|
| ngo_bng   | Bangalore                                           | Bangalore North               | test |  |
| Main Menu |                                                     | :. <<< MAIN MENU >>> .:       |      |  |
| Services  |                                                     | ▶ Others                      |      |  |
|           | F                                                   | igure 2: NGO - Main Menu      |      |  |

**NGO HelpDesk** 

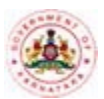

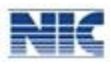

### Note:

- All fields marked in\* are mandatory fields.
- To log out of the NGO HelpDesk system, click **Sign Out** at the top right hand side of any page.
- To go to the main page of the NGO HelpDesk System, click Main Page at the top left hand side of any page.
- Click the **Exit** button in any page to exit from the respective page.

### **Other Tips:**

- Any user who has not got a Username and Password can contact the Head Quarters.
- Keep your Username and Password securely. Do not share it with anybody. Ensure that only authorized person uses this to work on the NGO HelpDesk system.
- Change your password regularly, at least once in 30-45 days and maintain/remember the password.
- In case the user forgets the Username and Password, contact the Head Quarters for a new Username and Password.
- Remember to Sign Out/logout from the system after completion of your work.

# **2 Service**

## 2.1 Daily Report Entry:

This module can be accessed by the NGO's to enter the Daily Report Entry into the NGO HelpDesk system.

### Instructions:

 In the main menu, hover the cursor over Services menu and then select Daily Report Entry option from the drop down list (Refer Figure 3: NGO – Daily Report Entry). The NGO Daily Report entry form will be displayed (Refer Figure 4: NGO – Daily Report Entry Form).

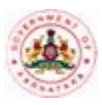

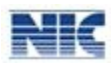

| Gover Guara                                                                        | nment of Karnataka<br>ntee of Services to C | Citizens(GSC) - HelpDesk |          |
|------------------------------------------------------------------------------------|---------------------------------------------|--------------------------|----------|
| ngo_bng                                                                            | Bangalore                                   | Bangalore North          | tesi     |
| Main Menu                                                                          |                                             | . <<< MAIN MENU >>> .:   | Sign Out |
| Services<br>Daily Report Entry<br>Monthly Activity Entry<br>Monthly Progress Entry | Click Here                                  | Others                   |          |
|                                                                                    |                                             |                          |          |

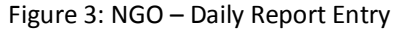

|                                   | Guarantee of Services to Cit                                                                                                    | tizens(GSC) - HelpDesk                                                               |                                                              |
|-----------------------------------|----------------------------------------------------------------------------------------------------|--------------------------------------------------------------------------------------|--------------------------------------------------------------|
| Please e<br>RT , DELE<br>age as < | nsure that special characters and words (TRUNCAT<br>$TE_i$ ; ;;, ', $XP_{-i} = _i <_i >_i \sim_i \$_i \ \%_i +_i \setminus_i [_i ]_i \{_i = -check$ | E , DATABASE , TABLE , COLUMN , SELEC }, `, !, ^, ?, *,  , #, &,/ ) are not entered. | T , DROP , UPDATE , GRANT ,<br>If you enter system gives err |
| bng                               | Bangalore                                                                                                    | Bangalore North                                                                      | t                                                            |
| Menu                              | :.<<<                                                                                                    | Daily Report Entry >>>.:                                                             | Sign                                                         |
|                                   | Name Of Citizen:                                                                                                    |                                                                                      |                                                              |
|                                   | Address of the Citizen:                                                                                                    |                                                                                      |                                                              |
| 1                                 | Door no/Street Name:                                                                                                    |                                                                                      |                                                              |
|                                   | District:                                                                                                    | Bangalore                                                                            |                                                              |
|                                   | Taluk:                                                                                                    | select                                                                               | ~                                                            |
|                                   | Hobli:                                                                                                    |                                                                                      | ×                                                            |
|                                   | Village:                                                                                                    |                                                                                      |                                                              |
|                                   | Mobile No:                                                                                                    |                                                                                      |                                                              |
|                                   | Department Name:                                                                                                    | select                                                                               | ~                                                            |
|                                   | Reason for Approaching help Desk:                                                                                                    | select                                                                               |                                                              |
|                                   | Nature Of Enquiry:                                                                                                    | select                                                                               | ✓                                                            |
| L-L                               | Brief Summary Of Response / Service<br>Rendered:                                                                                                    |                                                                                      | L L L L L                                                    |
|                                   | Nature of service Provided by Help Desk:                                                                                                    | select                                                                               | ~                                                            |
|                                   | Whether Suitable help/information<br>Provided?                                                                                                    | ⊙Yes<br>◯No                                                                          |                                                              |
|                                   | Date of Visit:                                                                                                    |                                                                                      |                                                              |
|                                   | Time slot of Visit:                                                                                                    | select                                                                               | V                                                            |

Figure 4: NGO – Daily Report Entry Form

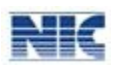

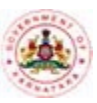

| Bangalore                                        | Bangalore North           |     |
|--------------------------------------------------|---------------------------|-----|
| :.<<< b                                          | aily Report Entry >>>.:   |     |
| Name Of Citizon                                  |                           |     |
|                                                  |                           |     |
| Address of the Citizen:                          |                           |     |
| Door no/Street Name:                             |                           |     |
| District:                                        | Bangalore                 |     |
| Taluk:                                           | select                    | ×   |
| Hobli:                                           |                           | ¥   |
| Village:                                         |                           |     |
| Mobile No:                                       |                           |     |
| Department Name:                                 | select                    | ~   |
| Reason for Approaching help Desk:                | select                    |     |
| Nature Of Enquiry:                               | select                    | ✓   |
| Brief Summary Of Response / Service<br>Rendered: | -L                        | LLL |
| Nature of service Provided by Help Desk:         | select                    | ~   |
| Whether Suitable help/information<br>Provided?   | O Yes<br>O No Click on NO |     |
| If No Reasons:                                   |                           | *   |
| Date of Visit:                                   |                           |     |
| Time slot of Visit:                              | select                    | ×   |
|                                                  |                           |     |

Figure 5: NGO – Daily Report Entry Suitable help provided?

2. Enter all the citizen details like Name Of Citizen,address and Mobile Number then enter Helps provied details like Name of the Department,Reason for approching,Nature of Service provided by helpdesk, date of visited and Time Slot of visit.Whether Suitable help/information is not provided select radio button NO and Enter Reason in the text Box provided and then click the save button(Refer Figure 5: NGO – Daily Report Entry Suitable help Provided?)

## 2.2 Monthly Activity Entry:

This module can be accessed by the NGO's to enter the Monthly Activity Entry into the NGO HelpDesk system.

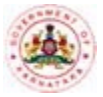

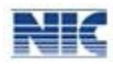

### Instructions:

1 In the main menu, hover the cursor over Services menu and then select Monthly Activity Entry option from the drop down list (Refer Figure 6: NGO – Monthly Activity Entry Menu). The Monthly Activity Entry form will be displayed (Refer Figure 7: NGO – Monthly Activity Entry Form).

| 15                                                                                                    |                                                                                                   |
|----------------------------------------------------------------------------------------------------|---------------------------------------------------------------------------------------------------|
| LILILIL                                                                                                    | -1                                                                                                |
|                                                                                                    | -1                                                                                                |
|                                                                                                    | -1 -                                                                                              |
| the part of the part of the pa |                                                                                                   |
| ctivity Entry Menu                                                                                                    |                                                                                                   |
| (, #, d,/ ) are not entered. If you enter                                                                                                    | si system                                                                                         |
|                                                                                                    |                                                                                                   |
| galore North                                                                                                    |                                                                                                   |
| galore North<br>/ Entry >>>.:                                                                                                    |                                                                                                   |
| galore North<br>/ Entry >>>.:                                                                                                    |                                                                                                   |
| galore North<br>/ Entry >>>.:<br>Year: 2013                                                                                                    |                                                                                                   |
| galore North<br>/ Entry >>>.:<br>Year: 2013                                                                                                    |                                                                                                   |
| galore North y Entry >>>.: Year: 2013                                                                                                    |                                                                                                   |
| galore North<br>y Entry >>>.:<br>Year: 2013                                                                                                    |                                                                                                   |
| galore North / Entry >>>.: Year: 2013                                                                                                    |                                                                                                   |
| galore North / Entry >>>.: Year: 2013                                                                                                    |                                                                                                   |
| galore North / Entry >>>.: Year: 2013                                                                                                    |                                                                                                   |
|                                                                                                    | SC) - HelpDesk<br>, TABLE , COLUMN , SELECT , DROP ,<br>, 1, #, &,/ ) are not entered. If you ent |

Figure 7: NGO – Monthly Activity Entry Form

2 Select the Activity from the Activity name drop down list ,select the subactivity from Sub Activity and enter Number of Citizens/Houses Planned(Target) for Particular Month( Refer Figure 8: NGO – Monthly Activity Entry) . This Form Entry is Avialable between current month of 1 to 10.

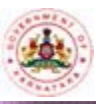

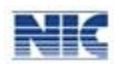

|                                               | Government of Karnataka<br>Guarantee of Services to Citizens(GSC) - HelpDesk |                                                                             |                                                         |                                         |                                              |                                      |  |  |  |  |
|-----------------------------------------------|------------------------------------------------------------------------------|-----------------------------------------------------------------------------|---------------------------------------------------------|-----------------------------------------|----------------------------------------------|--------------------------------------|--|--|--|--|
| ote: Please e<br>NSERT , DELE<br>lessage as < | nsure that s<br>TE , ;, :,<br>check                                          | <pre>pecial characters and word , ', XP_, =, &lt;, &gt;, ~, \$, %, %,</pre> | s (TRUNCATE, DATABASE<br>+,  [, ], {, }, `, !, ^, ?, *, | , TABLE , COLUMN<br> , #, &,/ ) are not | , SELECT , DROP , U<br>entered. If you enter | PDATE , GRANT ,<br>system gives erro |  |  |  |  |
| jo_bng                                        |                                                                              | Bangalore                                                                   | Bang                                                    | jalore North                            |                                              | te                                   |  |  |  |  |
| ain Menu                                      |                                                                              |                                                                             | :.<<< Monthly Activity                                  | Entry >>>.:                             |                                              | Sign (                               |  |  |  |  |
|                                               | Activity<br>Sub Act                                                          | Activity Entr                                                               | y of Month: 3                                           | Year: 2013                              |                                              |                                      |  |  |  |  |
| L                                             | No.of C<br>(Target                                                           | itizens/Houses Planned<br>:):                                               | Save Cancel                                             | LL-L                                    | ELEL!                                        |                                      |  |  |  |  |
|                                               |                                                                              |                                                                             |                                                         |                                         |                                              |                                      |  |  |  |  |
|                                               |                                                                              | Activity name                                                               | Subactivity                                             | Target                                  | Delete?                                      |                                      |  |  |  |  |
|                                               | Edit                                                                         | testing                                                                     | sub activity1                                           | 45                                      | Delete                                       |                                      |  |  |  |  |
|                                               | E dia                                                                        | net                                                                         | tect                                                    | 55                                      | Delete                                       |                                      |  |  |  |  |

Figure 8: NGO – Monthly Activity Entry

3 NGO's having provision to update and delete a Monthly Activity Entry. These provision will provided upto current month 10<sup>th</sup> (Refer Figure 9: NGO – Monthly Activity Entry Update and Delete)

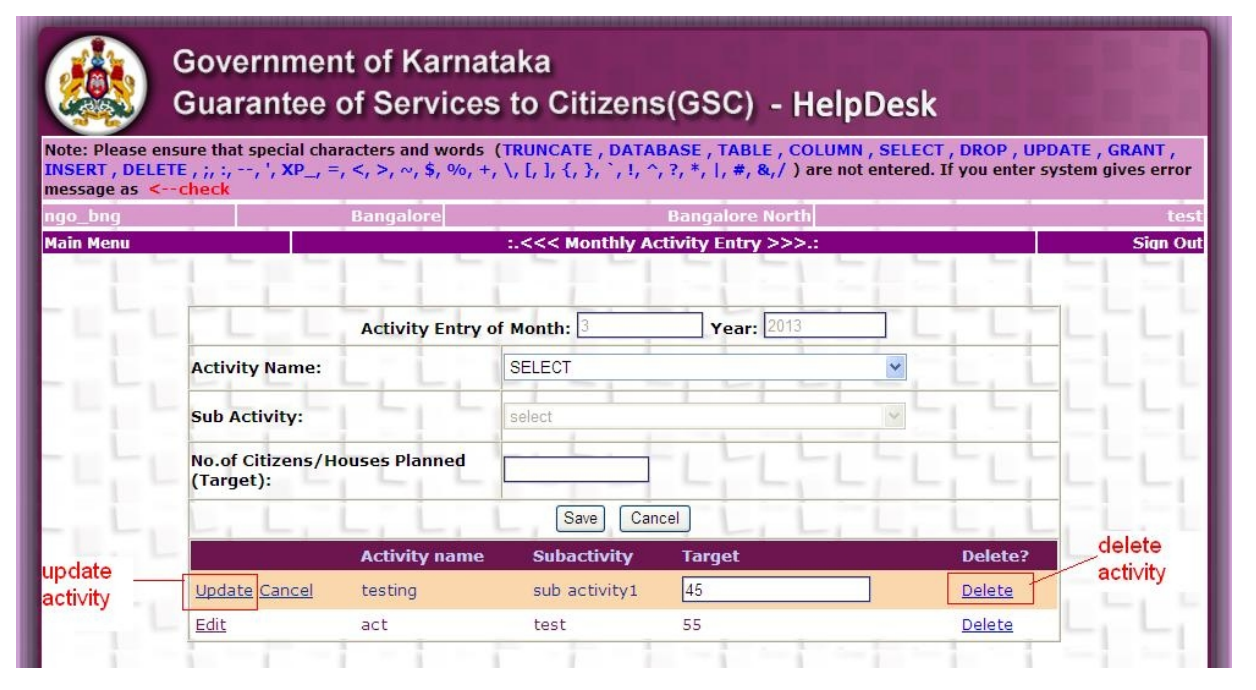

Figure 9: NGO – Monthly Activity Entry Update and Delete

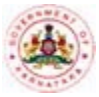

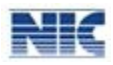

## **2.3 Monthly Progress Entry:**

This module can be accessed by the NGO's to enter the Monthly Progress Entry into the NGO HelpDesk system.

### Instructions:

 In the main menu, hover the cursor over Services menu and then select Monthly Progress Entry option from the drop down list (Refer Figure 10: NGO – Monthly Progress Entry). The Monthly Progress Entry form will be displayed (Refer Figure 11: NGO – Monthly Progress Entry Form).

| Gove<br>Gua                                                           | ernment of Karnataka<br>rantee of Services to | ı<br>Citizens(GSC) - HelpDes | k        |
|-----------------------------------------------------------------------|-----------------------------------------------|------------------------------|----------|
| ngo_bng                                                               | Bangalore                                     | Bangalore North              | test     |
| Main Menu                                                             |                                               | :. <<< MAIN MENU >>> .:      | Sign Out |
| Services                                                              |                                               | ▶ Others                     |          |
| Daily Report Entry<br>Monthly Activity Entry<br>Monthly Progress Entr | v click here                                  |                              |          |
| - L L                                                                 |                                               |                              |          |

Figure 10: NGO – Monthly Progress Entry

#### Government of Karnataka Guarantee of Services to Citizens(GSC) - HelpDesk Note: Please ensure that special characters and words (TRUNCATE, DATABASE, TABLE, COLUMN, SELECT, DROP, UPDATE, GRANT, INSERT, DELETE, $j_1, j_2, -r_1^{-1}$ , XP\_, $=_r <_r >_r \sim_r \$$ , $9o_r +_r \setminus_r [_r, ]_r <_r ?_r *_r |_r *_r \$_r$ are not entered. If you enter system gives error message as <---check Main Menu Monthly Progrees Entry >> Sian Out Progress Entry of Month: 3 Year: 2013 No. of Persons Visited Help Desk During the Month: Highest Peak Hour 11-12 AM Slot: Achieved Activity name Subactivity Target Edit testing sub activity1 45 Edit act test 55 ngo subactivity 66 <u>Edit</u> test1 Save Cancel

Figure 11: NGO – Monthly Progress Entry Form

 For update Monthly Progress Entry Click on Edit link the corresponding activity's Achieved Text Box will Provided enter the achieved and the update. These option is avialable till current month of 10<sup>th</sup>. After updating all Activities Achieved then click on save Button(Refer Figure 12: NGO – Monthly Progress Entry Update Achieved).

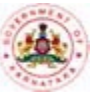

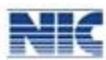

| ensure that sp<br>ETE , ;, :,, | ecial characters a<br>', XP_, =, <, >, < | and words (T<br>~, \$, %, +, \ | RUNCATE , DATABA<br>, [, ], {, }, `, !, ^, ? | SE, TABLE , *,  , #, &, | , COLUMN , SE<br>/ ) are not ente | LECT , DRO<br>ered. If you o |
|--------------------------------|------------------------------------------|--------------------------------|----------------------------------------------|-------------------------|-----------------------------------|------------------------------|
| check                          | Banga                                    | lore                           | B                                            | angalore N              | orth                              | -                            |
|                                |                                          |                                | <<< Monthly Prog                             | rees Entry              | >>>.:                             |                              |
| Progress Entry of              |                                          | Month: 3                       | Year:                                        | 2013                    |                                   |                              |
| No. of Pe<br>During th         | rsons Visited H<br>ne Month:             | elp Desk                       | 4                                            | 1                       |                                   |                              |
| Highest<br>Slot:               | Peak Hour                                | LLL                            | 11-12 AM                                     |                         | 1                                 |                              |
|                                | Activ                                    | ity name                       | Subactivity                                  | Target                  | Achieved                          |                              |
| <u>Edit</u>                    | testir                                   | ig                             | sub activity1                                | 45                      | 44                                |                              |
| Edit                           | act                                      |                                | test                                         | 55                      | 54                                |                              |
| Lindata (                      | ancel test1                              |                                | ngo subactivity                              | 66                      |                                   |                              |

Figure 12: NGO – Monthly Progress Entry Update Achieved

# **3 Change Password**

The Change Password option facilitates you to change the password of your user account. All users should change their password regularly, at least once in 30-45 days.

### Instructions:

 In the main menu, hover the cursor over **Others** menu and then select **Change Password** option from the drop down list (Refer Figure 13: Change Password). The Change Password page will be displayed (Refer Figure 14: Change Password page).

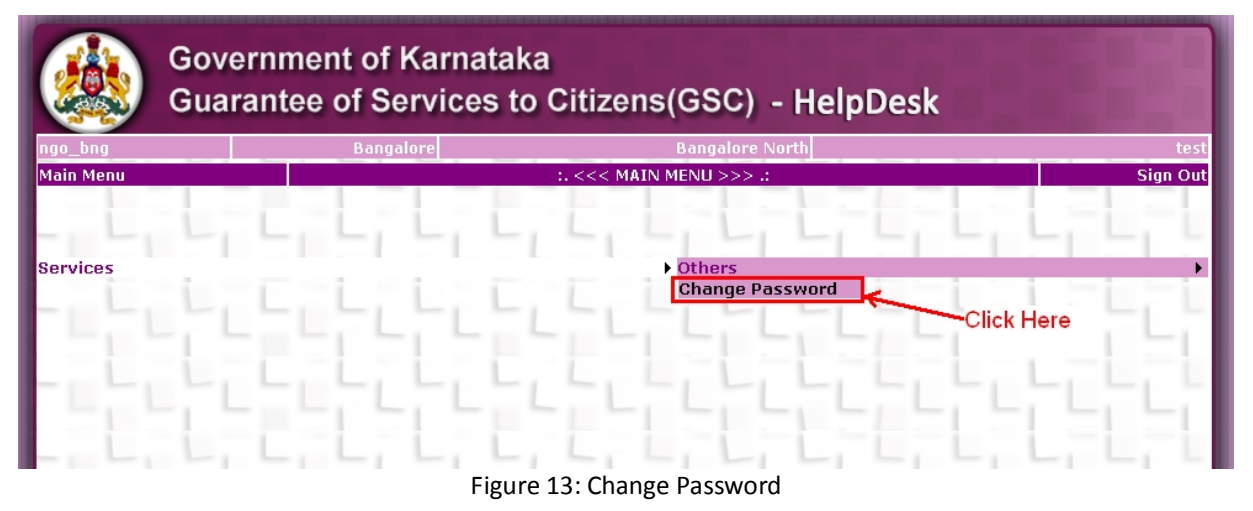

| overnment o                                                                        | of Karnataka                                                                                      |                                                                                                    |                                                                                                    |                                                                                                    |                                                                                                    |
|------------------------------------------------------------------------------------|---------------------------------------------------------------------------------------------------|----------------------------------------------------------------------------------------------------|----------------------------------------------------------------------------------------------------|----------------------------------------------------------------------------------------------------|----------------------------------------------------------------------------------------------------|
| uarantee of ؟<br>re that special characte<br>>, ~, \$, %, +,  [, ], {, }, }.<br>Ba | Services to Citizen rs and words (TRUNCATE, DATABA ', i, ^, ?, *, i, #, &/ ) are not ente ngalore | IS(GSC)<br>ASE , TABLE , CC<br>red. If you ent<br>Bangalore                                                                                                    | - HelpDes                                                                                                    | , UPDATE , GRANT<br>or message as <-                                                                                                    | , INSERT , DELETE ,<br><mark>-check</mark><br>test                                                                                                    |
|                                                                                    | :.<<< Chang                                                                                       | e Password >:                                                                                                    | >>::                                                                                                    |                                                                                                    | Sign Out                                                                                                    |
|                                                                                    | Officer Logged In :                                                                               | ngo_bng                                                                                                    |                                                                                                    |                                                                                                    |                                                                                                    |
|                                                                                    | Current Password :                                                                                |                                                                                                    |                                                                                                    | L, L                                                                                                    | - L, L                                                                                                    |
|                                                                                    | New Password :                                                                                    |                                                                                                    |                                                                                                    |                                                                                                    |                                                                                                    |
|                                                                                    | Re-enter New password :                                                                           |                                                                                                    |                                                                                                    |                                                                                                    |                                                                                                    |
|                                                                                    |                                                                                                   | Change                                                                                                    | Clear Exit                                                                                                    |                                                                                                    |                                                                                                    |
|                                                                                    | iovernment o<br>uarantee of s<br>re that special characte<br>>, ~, \$, %, +,  [, ], {, },<br>Bar  | interview       interview         interview       interview         interview | Overnment of Karnataka         uarantee of Services to Citizens(GSC)         re that special characters and words (TRUNCATE, DATABASE, TABLE, CC         >, ~, \$, %, +,  [, ], {, },  b, ^, 7, *, ], #, &/) are not entered. If you ent         Bangalore         Bangalore         Cofficer Logged In : ngo_bng         Current Password :         New Password :         Re-enter New password :         Change | Overnment of Karnataka         Suarantee of Services to Citizens(GSC) - HelpDes         re that special characters and words (TRUNCATE, DATABASE, TABLE, COLUMN, SELECT, DROF         s, *, *, *,  L, L, C, Y, *, J, *, S, *, J are not entered. If you enter system gives error         Bangalore         Bangalore         Bangalore         Officer Logged In : ngo_bng         Current Password :         New Password :         Re-enter New password :         Change       Clear | Overnment of Karnataka         uarantee of Services to Citizens(GSC) - HelpDesk         re that special characters and words (TRUNCATE, DATABASE, TABLE, COLUMN, SELECT, DROP, UPDATE, GRANT         >, +, *, *, +, +, +, +, +, *, +, +, *, +, +, *, *, +, +, +, +, +, +, +, +, +, +, +, +, +, |

Figure 14: Change Password page

1. In the screen as shown in Figure: Change Password page, enter all the relevant details inappropriate fields and click the **Change** button. The password will be changed accordingly.

### Note:

- The password should be of a minimum of 8 characters.
- Always use a unique password when you change your password to a new password. The new password field will not accept the password which has been used any time before.

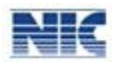

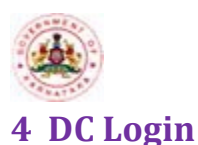

### Instructions:

- 1. Open the NGO HelpDesk website (http://www.kgsc.kar.nic.in/ngohd\_training). The DC login page will be displayed (Refer Figure 1: NGO Login page).
- 2. Enter your **Username** and **Password** in appropriate boxes and click the **Login** button. The NGO HelpDesk Main menu for DC will be displayed (Refer Figure 15: NGO DC Main Menu).

| Gove<br>Guar | ernment of Karnataka<br>antee of Services to Citizens | (GSC) - HelpDesk |
|--------------|-------------------------------------------------------|------------------|
| dc_bng       | Bangalore                                             |                  |
| Main Menu    | :. <<< MAIN                                           | AENU >>> .: Sigr |
| Services     | MIS Reports                                           | > Others >       |
|              |                                                       |                  |
|              | EL MAE NOO DOM                                        |                  |

Figure 15: NGO – DC Main Menu

## **4.1 DC Ratings And Comments**

This module can be accessed by the DC to enter the DC Ratings and comments into the NGO HelpDesk system.

### Instructions:

1 In the main menu, hover the cursor over **Services** menu and then select **DC Comments** option from the drop down list (Refer Figure 16: NGO – DC Comments). The DC Comments form will be displayed (Refer Figure 17: NGO – DC Comments Form).

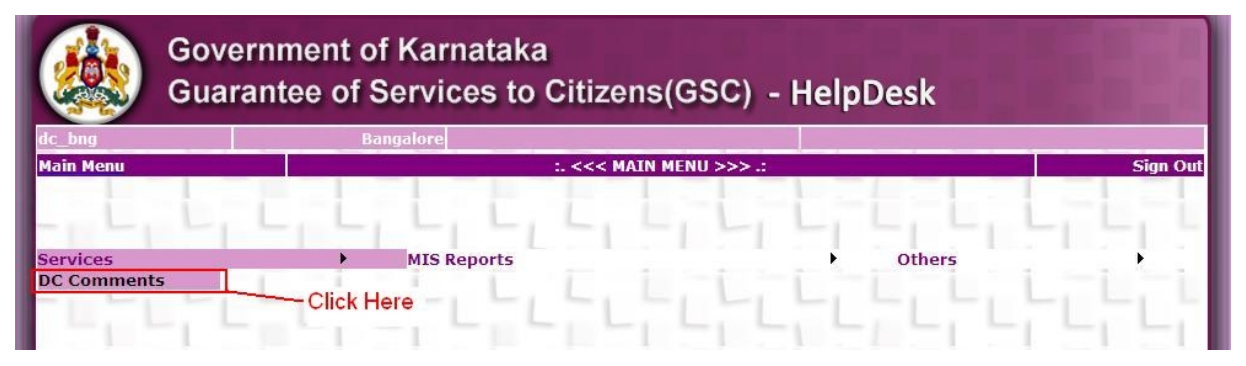

Figure 16: NGO – DC Comments

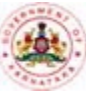

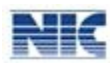

|                                 | Government of Karnataka<br>Guarantee of Services to Citizens(GSC) - HelpDesk                                                                                                    |                           |                                    |                                     |                                     |        |                                             |                                         |  |  |
|---------------------------------|----------------------------------------------------------------------------------------------------|---------------------------|------------------------------------|-------------------------------------|-------------------------------------|--------|---------------------------------------------|-----------------------------------------|--|--|
| Note: Ple<br>NSERT ,<br>nessage | ease ensure that speci<br>DELETE , ;, :,, ', X<br>as <check< th=""><th>al characte<br/>(P_, =, &lt;,</th><th>ers and words (<br/>&gt;, ~, \$, %, +,</th><th>TRUNCATE , DAT<br/> [, ], {, }, `, !,</th><th>ABASE, TABLE,<br/>^, ?, *,  , #, &amp;,,</th><th>COLUMN</th><th>, SELECT , DROP , U<br/>entered. If you ente</th><th>JPDATE , GRANT ,<br/>r system gives erro</th></check<> | al characte<br>(P_, =, <, | ers and words (<br>>, ~, \$, %, +, | TRUNCATE , DAT<br>[, ], {, }, `, !, | ABASE, TABLE,<br>^, ?, *,  , #, &,, | COLUMN | , SELECT , DROP , U<br>entered. If you ente | JPDATE , GRANT ,<br>r system gives erro |  |  |
| gonic_                          | admin                                                                                                    |                           | Bangalore                          |                                     | Bangalore                           | e East |                                             |                                         |  |  |
| lain Mer                        | าน                                                                                                    |                           |                                    | :.<<< DC C                          | omments >>>.:                       |        |                                             | Sign (                                  |  |  |
|                                 |                                                                                                    | Re                        | marks Entry of                     | Month: 3                            | Year: 2                             | 013    |                                             |                                         |  |  |
|                                 | No. of Persons Visited District Help<br>Desks During the Month:                                                                                                    |                           |                                    | 4                                   |                                     | 1 .    |                                             |                                         |  |  |
|                                 | Highest Peak Hour<br>Slot:                                                                                                    | , L                       | , L, i                             | 11-12 AM                            |                                     | -      |                                             |                                         |  |  |
|                                 | Taluk Name                                                                                                    | Ngo<br>Name               | User Name                          | No Persons<br>Visited               | Peak Hour<br>Slot                   | Target | Achieved Ratings                            | Remarks                                 |  |  |
| Click -                         | Edit Bangalore                                                                                                    | test                      | ngo<br>bangalore                   | 4                                   | 11-12 AM                            | 166    | 123                                         | -L                                      |  |  |
| ere                             | Edit Bangalore                                                                                                    | test                      | ngo<br>bangalore                   | 4                                   | 11-12 AM                            | 166    | 123                                         | -1                                      |  |  |
|                                 |                                                                                                    |                           |                                    | Save Ca                             | ancel                               |        |                                             |                                         |  |  |

Figure 17: NGO – DC Comments Form

2 To Rating the NGO Click on Edit link the corresponding Taluk NGO's select rating from Ratings Dropdown list and then put Remarks. These option is avialable till current month of 10<sup>th</sup> .After rating of all Taluk NGO's click save Button.(Refer Figure 18: NGO – DC Comments Rating and Remarks).

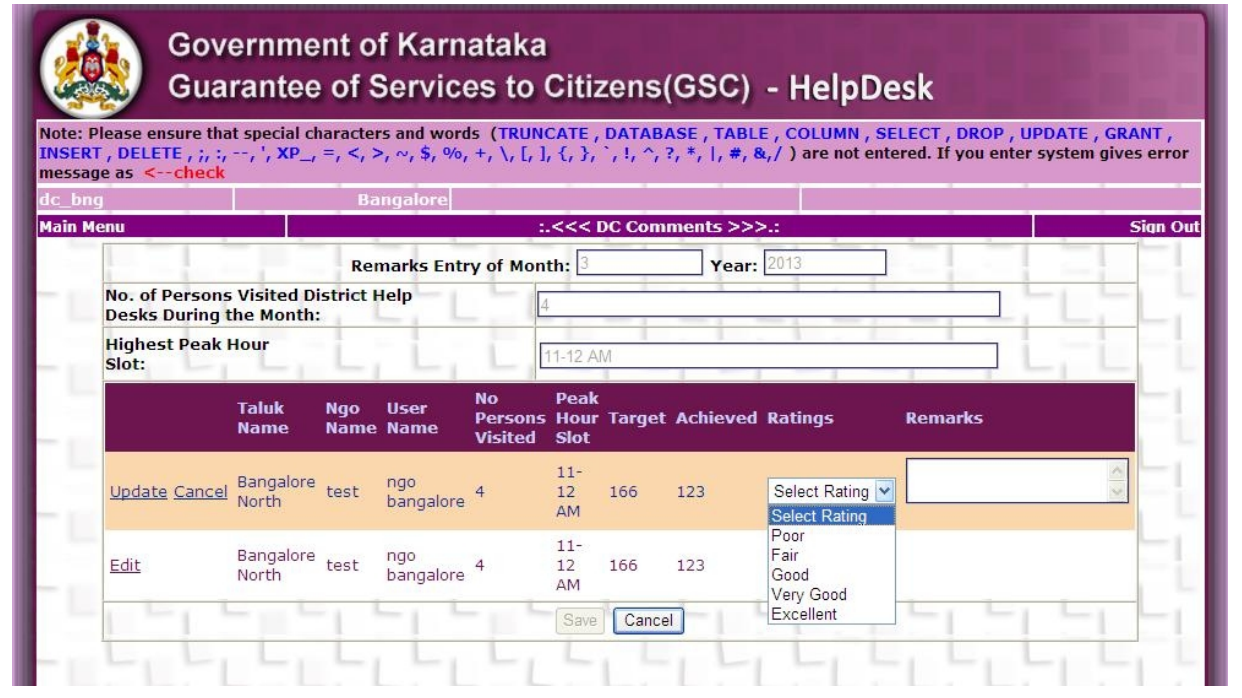

Figure 18: NGO – DC Comments Rating and Remarks

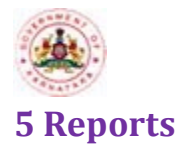

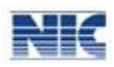

The Reports option enables the DC to view various reports like the reports on Monthly Progress Activity, Monthly HelpDesk Reports, Citizen Wise Report etc. This enables the higher officials to view Monthly Progress and Monthly Planned Activities.

## **5.1 Monthly HelpDesk Reports:**

This option enables you to view the Monthly HelpDesk Report of NGO.

### Instructions:

 In the main menu, hover the cursor over MISReports menu and on Monthly HelpDesk Report option from the drop down list (Refer Figure 19: NGO Reports). The screen as shown in Figure 20: NGO Monthly HelpDesk Report page will be displayed.

| Gov<br>Gua | ernment of Karnataka<br>rantee of Services to Citizens(GSC                                                                        | c) - HelpDesk |          |
|------------|----------------------------------------------------------------------------------------------------|---------------|----------|
| bngdc      | Bangalore                                                                                                    |               | ngo nic  |
| Main Menu  | :. <<< MAIN MENU >>                                                                                                    | > ::          | Sign Out |
|            |                                                                                                    |               |          |
| Services   | MIS Reports                                                                                                    | → Others      |          |
| Services   | MIS Reports<br>Monthly Help Desk Reports                                                                                          | Others        |          |
| Services   | MIS Reports<br>Monthly Help Desk Reports<br>Monthly Progress report                                                               | Others        |          |
| Services   | MIS Reports<br>Monthly Help Desk Reports<br>Monthly Progress report<br>Traffic Details                                            | Others        |          |
| Services   | MIS Reports<br>Monthly Help Desk Reports<br>Monthly Progress report<br>Traffic Details<br>List Of Grievances                      | Others        |          |
| Services   | MIS Reports<br>Monthly Help Desk Reports<br>Monthly Progress report<br>Traffic Details<br>List Of Grievances<br>List Of Enquiries | Others        |          |

Figure 19: NGO Reports

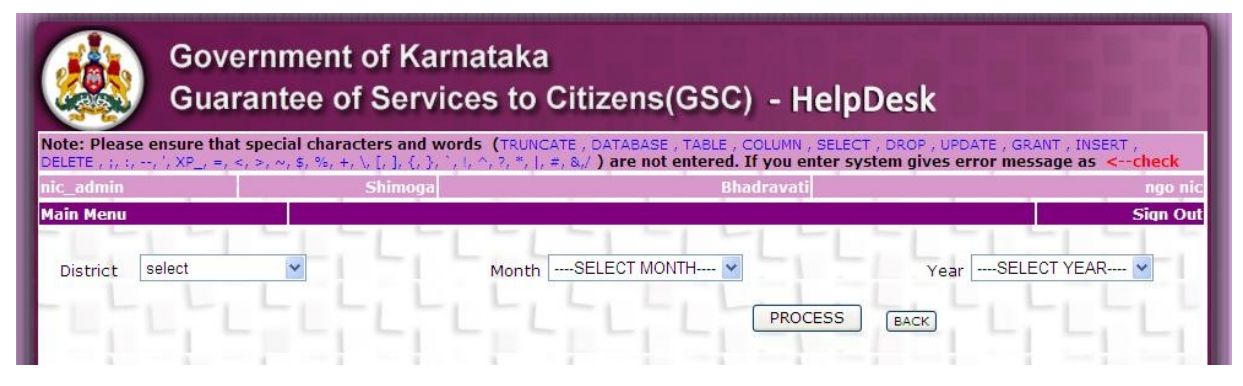

Figure 20: NGO Monthly HelpDesk Report Page

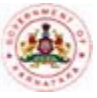

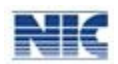

 Select District, Month and Year from dropdown list and click the Process Button (Refer Figure 20: NGO Monthly HelpDesk Report Page). The details of that particular District NGO Monthly Details will be displayed accordingly (Refer Figure 21: NGO Monthly HelpDesk Report ).

| LETE , ;, :, | -, ', XP_, =, <, >,                                                         | cial characters $a_{\gamma}$ \$, %, +,  [, ], | and words (TRU                                                             | NCATE , DATAB                                            | ASE , TABLE , C<br>not entered. 1                                                                  | COLUMN , SELECT                                                               | , DROP , UPDATE , GRANT ,<br>em gives error message | INSERT ,<br>as <check< th=""></check<> |
|--------------|-----------------------------------------------------------------------------|-----------------------------------------------|----------------------------------------------------------------------------|----------------------------------------------------------|----------------------------------------------------------------------------------------------------|-------------------------------------------------------------------------------|-----------------------------------------------------|----------------------------------------|
| c_admin      |                                                                             | Shin                                          | ioga                                                                       |                                                          | Bha                                                                                                | dravati                                                                       |                                                     | ngo r                                  |
| in Menu      |                                                                             |                                               | L . L                                                                      |                                                          |                                                                                                    |                                                                               |                                                     | Sign ()                                |
| District 4   | ALL                                                                         | •                                             | Mont                                                                       | h JANUARY                                                | ~                                                                                                  |                                                                               | Year 2013                                           | ~                                      |
|              |                                                                             |                                               | LL                                                                         |                                                          |                                                                                                    | PROCESS                                                                       | BACK                                                |                                        |
| 1            | of 1 🕨 🕅                                                                    | <₽ 100%                                       | ×                                                                          | Find   N                                                 | ext 🔍 - 🤇                                                                                          |                                                                               |                                                     |                                        |
|              |                                                                             | Month                                         | wise keport                                                                |                                                          |                                                                                                    |                                                                               |                                                     |                                        |
|              | clic                                                                        | k here                                        | ■ 2013                                                                     | 11-11-                                                   | 1 -1                                                                                               |                                                                               |                                                     |                                        |
|              | clic                                                                        | k here                                        | ■ 2013<br>No Of Citizen<br>Serviced                                        | No Of Citizen<br>Unable to Help                          | Peak Hour Slot                                                                                     | Rating BY DC<br>ADC                                                           |                                                     |                                        |
| Bangalore    | clic<br>Bangalore                                                           | k here                                        | 2013 No Of Citizen Serviced 10                                             | No Of Citizen<br>Unable to Help<br>4                     | Peak Hour Slot<br>11-12 AM                                                                         | Rating BY DC<br>ADC<br>Very Good                                              |                                                     |                                        |
| Bangalore    | Clic<br>Bangalore<br>East                                                   | k here<br>ngo nic<br>Taluk Total              | 2013 No Of Citizen Serviced 10 10 10                                       | No Of Citizen<br>Unable to Help<br>4                     | Peak Hour Slot<br>11-12 AM<br>11-12 AM                                                             | Rating BY DC<br>ADC<br>Very Good<br>Very Good                                 | Click here                                          |                                        |
| Bangalore    | Clic<br>Bangalore<br>East<br>Bangalore                                      | ngo nic<br>Tatuk Total<br>ngo4                | 2013 No Of Citizen Serviced 10 10 6                                        | No Of Citizen<br>Unable to Help<br>4<br>2                | Peak Hour Slot<br>11-12 AM<br>11-12 AM<br>12-01 PM                                                 | Rating BY DC<br>ADC<br>Vary Good<br>Vary Good<br>Good                         | —Click here                                         |                                        |
| Bangalore    | Clic<br>Bangalore<br>East<br>Bangalore<br>North                             | ngo nic<br>Taluk Total<br>ngo4<br>Taluk Total | ■ 2013<br>No Of Citizen<br>Serviced<br>10<br>10<br>6<br>6<br>6             | No Of Citizen<br>Unable to Help<br>4<br>2<br>2<br>2      | Peak Hour Slot<br>11-12 AM<br>11-12 AM<br>12-01 PM<br>12-01 PM                                     | Rating BY DC<br>ADC<br>Vary Good<br>Very Good<br>Good<br>Good                 | —Click here                                         |                                        |
| Bangalore    | Clic<br>Bangalore<br>East<br>Bangalore<br>North<br>Dist Total               | ngo nic<br>Tatuk Total<br>ngo4<br>Tatuk Total | ■ 2013<br>No Of Citizen<br>Serviced<br>10<br>10<br>6<br>6<br>6<br>16       | No Of Citizen<br>Unable to Help<br>4<br>2<br>2<br>2<br>6 | Peak Hour Slot<br>11-12 AM<br>11-12 AM<br>12-01 PM<br>12-01 PM<br>12-01 PM                         | Rating BY DC<br>ADC<br>Very Good<br>Very Good<br>Good<br>Good<br>Good         | Click here                                          |                                        |
| Bangalore    | Clic<br>Bangalore<br>East<br>Bangalore<br>North<br>Dist Total<br>Dist Total | ngo nic<br>Taluk Total<br>ngo4<br>Taluk Total | ■ 2013<br>No Of Citizen<br>Serviced<br>10<br>10<br>6<br>6<br>6<br>15<br>13 | No Of Citizen<br>Unable to Help<br>4<br>2<br>2<br>6<br>2 | Peak Hour Slot<br>11-12 AM<br>11-12 AM<br>12-01 PM<br>12-01 PM<br>12-01 PM<br>12-01 PM<br>11-12 AM | Rating BY DC<br>ADC<br>Vary Good<br>Very Good<br>Good<br>Good<br>Good<br>Good | —Click here                                         |                                        |

Figure 21: NGO Monthly HelpDesk Report

3. NO of Citizens Serviced Hyperlink is Provided Click on link you will get Number of citizens Seviced during the month(Refer Figure 22: NGO NO of Citizens Serviced ) and No of Citizens Unable to Help Click on link you will get Number of citizens Unable to Get Help from Helpdesk during the month(Refer Figure 23: NGO NO of Citizens Unable to Serviced)

|                            | )                                                               |                                                                             |                                                                                                    |                                                                                       |                                                                                                    |                               | NIC    |
|----------------------------|-----------------------------------------------------------------|-----------------------------------------------------------------------------|----------------------------------------------------------------------------------------------------|---------------------------------------------------------------------------------------|----------------------------------------------------------------------------------------------------|-------------------------------|--------|
|                            | Gove<br>Guai                                                    | ernment<br>rantee of                                                        | of Karr<br>í Servic                                                                                                 | ataka<br>es to Citiz                                                                  | zens(GSC) - Hel                                                                                                    | pDesk                         |        |
| Note: P                    | Please ensure that                                              | t special charac                                                            | ters and wor                                                                                                    | ds (TRUNCATE, D                                                                       | ATABASE , TABLE , COLUMN , SEL                                                                                                    | ECT , DROP , UPDATE , GRANT , |        |
| nic_adı                    | min                                                             | ~1 ~1 ~1 #1 (#1 11                                                          | Shimoga                                                                                                    |                                                                                       | Bhadravati                                                                                                    | system gives error message    | ngo n  |
| lain M                     | enu                                                             |                                                                             |                                                                                                    | hard the                                                                              |                                                                                                    | 7                             | Sign O |
| Distr                      | ict ALL                                                         | <b>×</b>                                                                    |                                                                                                    | Month JANUA                                                                           | ARY Y                                                                                                    | Year 2013                     |        |
| 14                         | ↓ 1 of 1 ▶                                                      |                                                                             | 100% 💌                                                                                                    | Fir                                                                                   | nd   Next 🔍 🗸 🛞 🍰                                                                                                    |                               |        |
|                            | I MAY L                                                         | No Of Cit                                                                   | izen Servic                                                                                                    | e                                                                                     | LILLI                                                                                                    |                               | -1-1   |
| S.no                       | Citizen Name                                                    | No Of Cit                                                                   | Date Visit                                                                                                    | e<br>Service Name                                                                     | Enquiry Name                                                                                                    |                               |        |
| <b>S.no</b><br>1           | Citizen Name<br>citizen 3                                       | No Of Cit                                                                   | Date Visit<br>12/01/2013                                                                                            | e<br>Service Name<br>SeviceNature2                                                    | Enquiry Name<br>Uses/Benefits of<br>Sakala                                                                                                 |                               |        |
| <b>S.no</b><br>1<br>2      | Citizen Name<br>citizen 3<br>citizen 2                          | No Of Cit<br>Mobile No<br>1111111111<br>111111111                           | <b>Date Visit</b><br>12/01/2013<br>12/01/2013                                                                       | e<br>Service Name<br>SeviceNature2<br>SeviceNature3                                   | Enquiry Name<br>Uses Benefits of<br>Sakala<br>Uses Benefits of<br>Sakala                                                                   |                               |        |
| <b>S.no</b><br>1<br>2<br>3 | Citizen Name<br>citizen 3<br>citizen 2<br>citizen1              | No Of Cit:<br>Mobile No<br>111111111<br>111111111<br>111111111<br>111111    | izen Servic<br>Date Visit<br>12/01/2013<br>12/01/2013<br>12/01/2013                                                 | e<br>Service Name<br>SeviceNature2<br>SeviceNature3<br>SeviceNature1                  | Enquiry Name<br>Uses Benefits of<br>Sakala<br>Uses Benefits of<br>Sakala<br>Appeals & Other<br>actions                                     |                               |        |
| S.no<br>1<br>2<br>3<br>4   | Citizen Name<br>citizen 3<br>citizen 2<br>citizen1<br>citizen 6 | No Of Cit:<br>Mobile No<br>1111111111<br>111111111<br>111111111<br>22222222 | Date Visit           12/01/2013           12/01/2013           12/01/2013           12/01/2013           12/01/2013 | e<br>Service Name<br>SeviceNature2<br>SeviceNature3<br>SeviceNature1<br>SeviceNature2 | Enquiry Name<br>Uses Benefits of<br>Sakala<br>Uses Benefits of<br>Sakala<br>Appeals & Other<br>actions<br>How to Fill<br>Application Forms |                               |        |

Figure 22: NGO NO of Citizens Serviced

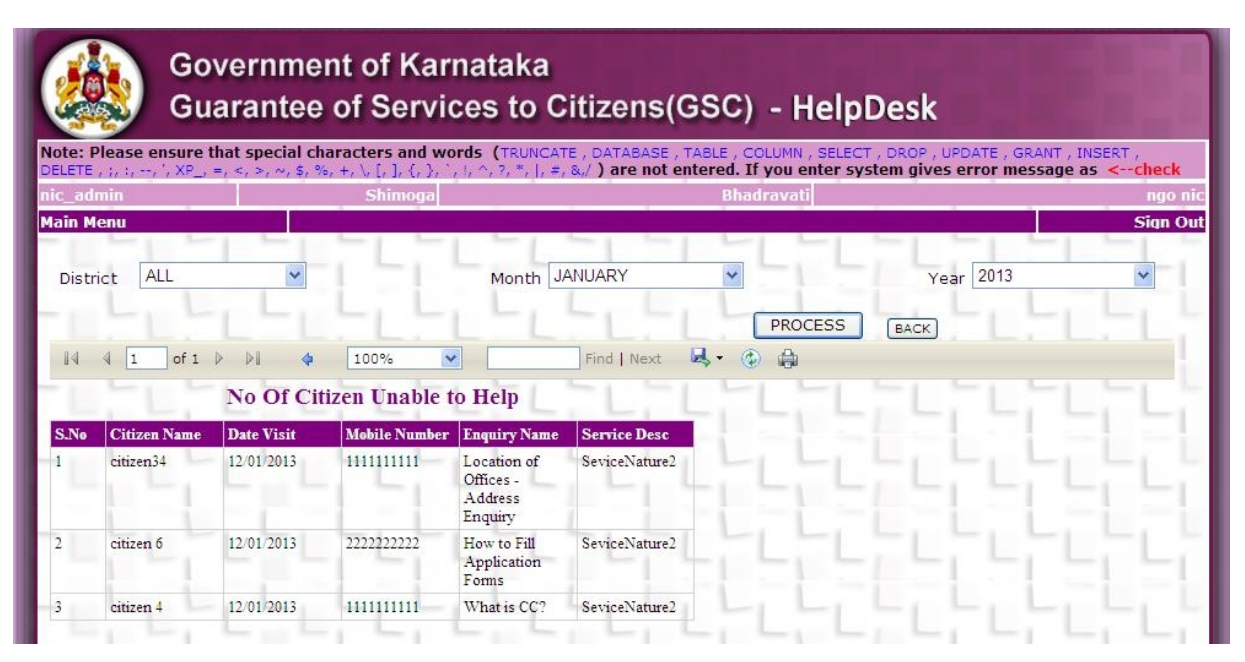

Figure 23: NGO NO of Citizens Unable to Serviced

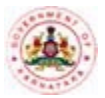

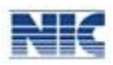

## **5.2 Monthly Progress Report:**

### Instructions:

 In the main menu, hover the cursor over MISReports menu and on Monthly Progress Report option from the drop down list (Refer Figure 19: NGO Reports). The screen as shown in Figure 24: NGO Monthly Progress Report Page will be displayed.

| Governr<br>Guarant                                                   | nent of Karnataka<br>ee of Services to ( | Citizens(GSC) - Help                                                                 | Desk                                                                                          |
|----------------------------------------------------------------------|------------------------------------------|--------------------------------------------------------------------------------------|-----------------------------------------------------------------------------------------------|
| Note: Please ensure that speci<br>DELETE , ;, ;,, ', XP , =, <, >, ~ | al characters and words (TRUNC)          | ATE , DATABASE , TABLE , COLUMN , SELEC<br>#, &,/ ) are not entered. If you enter sy | CT , DROP , UPDATE , GRANT , INSERT ,<br>ystem gives error message as <check< th=""></check<> |
| nic_admin                                                            | Shimoga                                  | Bhadravati                                                                           | ngo nic                                                                                       |
| Main Menu                                                            |                                          |                                                                                      | Sign Out                                                                                      |
| District select                                                      | ✓ Month [                                | SELECT MONTH 💌                                                                       | YearSELECT YEAR 🗸                                                                             |
|                                                                      |                                          | PROCESS                                                                              | BACK                                                                                          |
|                                                                      |                                          |                                                                                      |                                                                                               |

Figure 24: NGO Monthly Progress Report Page

 Select District, Month and Year from dropdown list and click the Process Button (Refer Figure 24: NGO Monthly Progress Report Page). The details of that particular District NGO Monthly Details will be displayed accordingly (Refer Figure 25: NGO Monthly Progress Report ).

| <u>(</u>                  | Govern                                  | nment on the of States of States of | f Karnata<br>Services                            | aka<br>to Citizens                                         | (GSC)                                                                       | - HelnDi                       | esk                  |                               |
|---------------------------|-----------------------------------------|----------------------------------------------------------------------------------------------------|--------------------------------------------------|------------------------------------------------------------|-----------------------------------------------------------------------------|--------------------------------|----------------------|-------------------------------|
| ote: Please               | ensure that spe                         | ecial character                                                                                                    | rs and words (                                   | TRUNCATE , DATABASI                                        | E , TABLE , COL                                                             | UMN , SELECT , I               | DROP , UPDATE , GRAN | T, INSERT,                    |
| ELETE , ;, :,<br>ic admin | -, , XP_, =, <, >,                      | .∼, \$, %, +, <u> </u><br>Si                                                                                                    | L, ], {, }, _, ⊔, ^, 1<br>himoga                 | ?, *,  , #, &,/ ) are no                                   | t entered. If y<br>Bhadra                                                   | ou enter syste<br>wati         | m gives error messa  | ge as <check< th=""></check<> |
| ain Menu                  |                                         |                                                                                                    | inninited - Jos                                  |                                                            |                                                                             | AD (Declared)                  |                      | Sign ()                       |
| District /                | ALL                                     | ×                                                                                                    |                                                  | Ionth JANUARY                                              | ¥                                                                           | - Li                           | Year 2013            |                               |
| L                         | LIL                                     | -, L,                                                                                                    | L, L                                             | -, L, L                                                    |                                                                             |                                |                      |                               |
|                           | L. L.                                   |                                                                                                    |                                                  | L                                                          |                                                                             | PROCESS                        | BACK                 |                               |
|                           | of 1 👂 🕅                                | 4 100                                                                                                    | %                                                | Find   Next                                                | <b>₩</b> • ④                                                                |                                |                      |                               |
|                           | LL                                      | М                                                                                                    | onthly Prog                                      | ress Report                                                | LLL                                                                         |                                | L                    | LLL                           |
|                           |                                         | М                                                                                                    | Conthly Prog                                     | ress Report                                                | 2013<br>TARGET                                                              | ACHIEVED                       |                      |                               |
| ■ Bangalore               | ⊟Bangalore                              | M<br>⊡ ngo nic                                                                                                    | onthly Prog                                      | ess Report                                                 | 2013<br>TARGET<br>11                                                        | ACHIEVED<br>10                 |                      |                               |
| Bangalore                 | Bangalore<br>East                       | M<br>□ ngo nic                                                                                                    | Conthly Prog                                     | activity for nic<br>sub activity1                          | 2013<br>TARGET<br>11<br>22                                                  | ACHIEVED<br>10<br>23           |                      |                               |
| ■ Bangalore               | ■Bangalore<br>East                      | M<br>⊡ ngo nic                                                                                                    | Conthly Prog                                     | activity for nic<br>sub activity1<br>SUBACTIVITY1          | 2013<br>TARGET<br>11<br>22<br>33                                            | ACHIEVED<br>10<br>23<br>34     |                      |                               |
| = Bangalore               | Bangalore<br>East                       | M<br>Ongo nic                                                                                                    | Conthly Progr                                    | eress Report                                               | 2013<br>TARGET<br>11<br>22<br>33<br>33                                      | ACHIEVED<br>10<br>23<br>34     |                      |                               |
| ■ Bangalore               | Bangalore<br>East                       | M<br>Ongo nic                                                                                                    | Conthly Progr                                    | eress Report                                               | 2013<br>TARGET<br>11<br>22<br>33<br>33<br>44                                | ACHIEVED<br>10<br>23<br>34     |                      |                               |
| = Bangalore               | Bangalore<br>East                       | M<br>Ongo nic                                                                                                    | enthly Program                                   | activity for nic<br>sub activity1<br>SUBACTIVITY1<br>TEST  | 2013<br>TARGET<br>11<br>22<br>33<br>33<br>33<br>44<br>44<br>55              | ACHIEVED<br>10<br>23<br>34     |                      |                               |
| ■ Bangalore               | Bangalore<br>East<br>Bangalore<br>North | M<br>ngo nic<br>Bngo4                                                                                                    | activity1<br>activity2<br>activity5<br>activity6 | activity for nic<br>sub activity 1<br>SUBACTIVITY1<br>TEST | 2013<br>TARGET<br>11<br>22<br>33<br>33<br>33<br>33<br>44<br>44<br>55<br>545 | ACHIEVED<br>10<br>23<br>34<br> |                      |                               |

Figure 25: NGO Monthly Progress Report